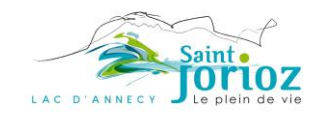

# ACCÈS À LA MISE À L'EAU

Pour accéder à la mise à l'eau et ouvrir la barrière, vous devez vous acquitter du droit d'entrée et saisir votre plaque minéralogique sur le site :

https://portailplv12.fr/Portail\_SP/PAGE\_login

1 / Renseignez votre email puis cliquez sur « Je ne suis pas client du port mais je souhaite m'inscrire » :

| Solutions Portail PortLogique V12                                                             | Connexion |
|-----------------------------------------------------------------------------------------------|-----------|
| Login                                                                                         |           |
| Code utilisateur (Votre E-mail)                                                               |           |
| Mot de passe                                                                                  |           |
|                                                                                               |           |
| Jai oublié mon mot de passe<br>Je suis client du port et je me connecte pour la première fois |           |
| 2 Je ne suis pas encore client du port mais Je souhaite m'inscrire                            |           |

## 2 / Cliquer sur « Suivant » :

| Soutions Po        | rtail PortLogique V12 |           | Connexion |
|--------------------|-----------------------|-----------|-----------|
| Sélectionner un po | ort                   |           |           |
| Port               | Saint Jorioz          | ~         |           |
|                    | Retour                | Suivant 3 |           |

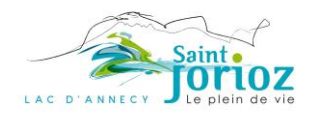

## 3 / Saisissez les renseignements demandés puis cliquez sur « Valider » :

| Fiche bateau   |                   |                 |                    |              |                   |
|----------------|-------------------|-----------------|--------------------|--------------|-------------------|
| Nom du bateau  |                   | Immatriculation |                    |              |                   |
| Туре           | Monocoque         | ~               |                    |              |                   |
| Modèle         |                   | Catégorie       | Moteur 0 à 8 cv    | ~            |                   |
| Longueur       | 0,00 Largeur      | 0,00 Puissand   | e moteur           | Tirant d'eau | Tirant d'air 0,00 |
| Fiche client   |                   |                 |                    |              |                   |
| Civilité Assoc | iatic 🖌 Votre nom |                 | Votre prénom       |              |                   |
| Adresse        |                   |                 |                    |              |                   |
| Suite          |                   |                 |                    |              |                   |
| CP             | Ville             |                 |                    |              |                   |
| Cr             | Vine              |                 |                    |              |                   |
| Pays           | FRANCE            |                 |                    |              |                   |
| Email          |                   |                 | Téléphone portable | 2            |                   |
| Mot de passe   |                   |                 |                    |              |                   |
|                |                   |                 |                    |              |                   |

### 4 / Cliquez sur l'onglet « Parking » puis sur « Nouvelle carte d'accès » :

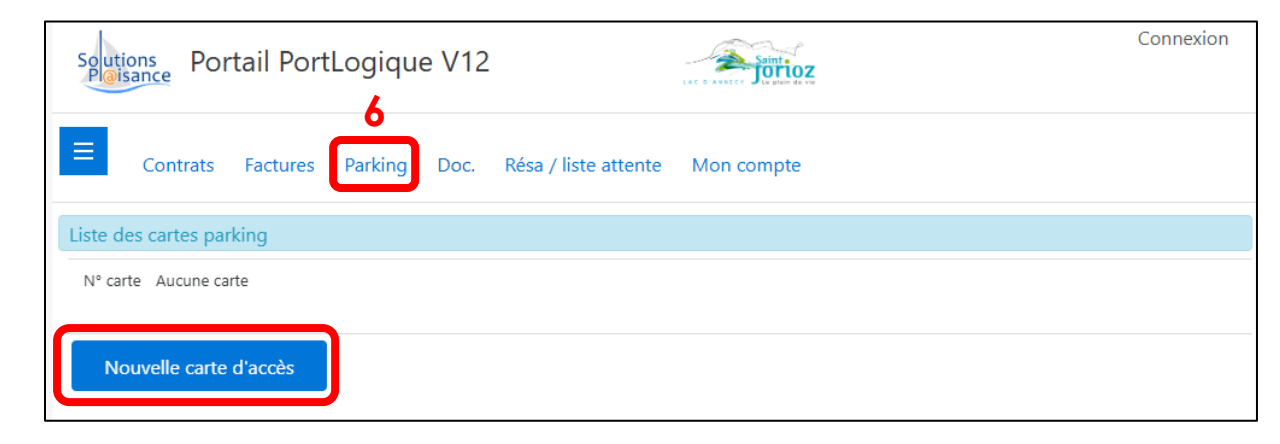

7

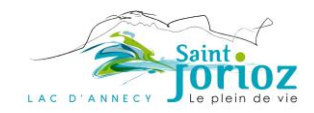

#### 5 / Sélectionnez votre bateau puis :

- choisissez la durée d'abonnement au choix
  - journée en précisant les dates du.... au....
  - o semaine en précisant les dates du.... au....
  - ου
  - o saison
- rentrez la plaque d'immatriculation de votre véhicule sans tiret ni espace
- cliquez sur « Enregistrer »

| Soutio<br>Plais | ons Por        | tail Port    | Logiqu  | e V12 |                      | Saint -    | Z           | Connexion |
|-----------------|----------------|--------------|---------|-------|----------------------|------------|-------------|-----------|
| ≡               | Contrats       | Factures     | Parking | Doc.  | Résa / liste attente | Mon compte |             |           |
| Nouvel          | lle carte d'ac | ccès parking | ]       |       | 9                    |            |             |           |
| Du              |                | 01/06/2025   | Choix   |       | Saison               | ✔ Au       | 15/09/2025  |           |
| Bateau          |                |              |         |       | ✓ Tarif              | (TTC)      | 250,00 €    |           |
| Immatic         | ulation        | ·            |         | J     |                      |            | Enregistrer | Retour    |
| L               |                | 10           |         |       |                      |            | 11          |           |

6 / Vous êtes automatiquement redirigé sur le site de paiement Payfip.gouv.fr :

| RÉPUBLIQUE<br>FRANÇAISE<br>Liberté<br>Égalité | PayFiP.go                     | ouv.fr                                     |                                                                                    | PAY |
|-----------------------------------------------|-------------------------------|--------------------------------------------|------------------------------------------------------------------------------------|-----|
| Fraternite                                    | La solution de paiement de la | Direction générale des Finances publiques. |                                                                                    |     |
|                                               |                               | Informations sur la dette                  |                                                                                    |     |
| Référe                                        | ence de la dette :            |                                            |                                                                                    |     |
| Monta                                         | ant de la dette :             |                                            |                                                                                    |     |
|                                               | Se cloca oniquo .             |                                            |                                                                                    |     |
|                                               |                               | Modes de paiement disponibles              |                                                                                    |     |
|                                               |                               | Payer par prélèvement                      | Pour poursuivre cette procédure, vous<br>devrez saisir vos identifiants impots.gou | ν   |
|                                               |                               | Payer par carte bancaire                   |                                                                                    |     |
|                                               |                               | Annuler                                    |                                                                                    |     |